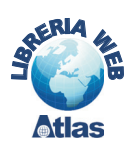

## 5. Il pannello comandi in Access 2000/2003

Quando si crea un'applicazione software che deve essere utilizzata da un utente finale che non conosce l'uso di Access, è opportuno costruire un'interfaccia grafica che consenta di scegliere le opzioni dell'applicazione attraverso menu di scelte o insiemi di pulsanti di comando. Il programma Access offre la possibilità di progettare in modo semplice una particolare maschera, detta **Pannello comandi**, nella quale inserire l'attivazione delle funzionalità dell'applicazione.

Le funzionalità sono rappresentate con un elenco di scelte oppure con pulsanti di comando.

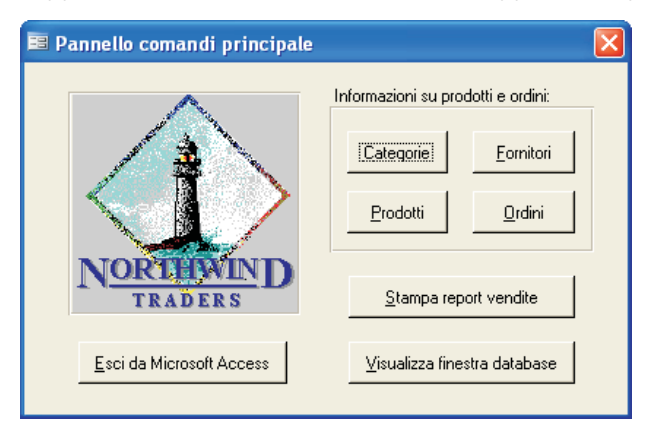

## PROGETTO

## Costruire il Pannello comandi per la gestione dei fornitori e dei prodotti.

Il problema si riferisce al database con le tabelle *Prodotti, Fornitori* e *Reparti.* 

Per creare un *Pannello comandi*, occorre scegliere, dal menu **Strumenti**, l'opzione **Utilità database** e poi **Gestione Pannello comandi**.

Si può usare il modello di pannello predefinito del programma Access oppure effettuare le proprie personalizzazioni come si fa normalmente con le maschere in *Visualizzazione Struttura*. In effetti il *Pannello comandi* viene registrato all'interno degli oggetti *Maschere* di Access.

| Stru          | menti Fi <u>n</u> estra    | 2             |    |          |                                |
|---------------|----------------------------|---------------|----|----------|--------------------------------|
| ABC           | Controllo ortogra          | afia          | F7 | <u>-</u> | ni 🚈 🔹 🛞 📘                     |
|               | Collegame <u>n</u> ti di ( | Office        | •  |          |                                |
|               | Collaborazione ir          | linea         | ×  |          |                                |
| ×3            | <u>R</u> elazioni          |               |    |          |                                |
|               | Analįzza                   |               | •  |          |                                |
|               | <u>U</u> tilità database   |               | ×  |          | <u>C</u> onverti database •    |
|               | Protezione                 |               | •  |          | Compatta e ripristina database |
|               | Repli <u>c</u> a           |               | •  |          | Backup database                |
|               | <u>A</u> vvio              |               |    |          | Gestione tabelle collegate     |
|               | <u>M</u> acro              |               | •  |          | Divisione guidata database     |
| $\mathcal{R}$ | Controlli ActiveX          |               |    |          | Gestione pannello comandi      |
|               | Componenti agg             | iuntivi       | •  |          | Upsize guidato                 |
| 3             | Opzioni correzio           | ne automatica |    | 4        | Crea copia di file <u>M</u> DE |
|               | Per <u>s</u> onalizza      |               |    |          |                                |
|               | Opzioni                    |               |    |          |                                |

Utilizzando il modello predefinito, si deve fare clic sul pulsante **Modifica** per inserire le voci del pannello.

## capitolo 7

Programmazione in Access

| <u>N</u> uovo       |
|---------------------|
| Modifica            |
| Elimina             |
| Impost, predefinita |
|                     |

Si assegna un nome al pannello, per esempio *Gestione Prodotti e Fornitori*, e poi si fa clic su **Nuovo** per inserire una nuova voce nel pannello.

| ome pannello comandi:                    | Chiudi            |
|------------------------------------------|-------------------|
| Gestione Prodotti e Fornitori            |                   |
| <u>/</u> oci in questo pannello comandi: | N <u>u</u> ovo    |
|                                          | Modifica          |
|                                          | Elimina           |
|                                          | <u>S</u> posta su |
|                                          | Sposta giù        |

Nella finestra di dialogo che si apre, inserire:

- il Testo della voce nella prima casella, per esempio Inserimento Fornitori,
- il **Comando** nella seconda casella, scegliendo dall'elenco, per esempio *Apri maschera in modalità Aggiunta*
- la Maschera da aprire, scegliendo dall'elenco, per esempio la maschera Fornitori.

| Modifica voo     | e in pannello comandi              |         |   |
|------------------|------------------------------------|---------|---|
| <u>T</u> esto:   | Inserimento Fornitori              | ОК      | ٦ |
| <u>⊂</u> omando: | Apri maschera in modalità Aggiunta | Annulla |   |
| Maschera:        | Fornitori                          | ×       |   |

Proseguendo con le altre voci, si possono inserire le altre scelte dell'applicazione riguardanti i *Prodotti* e i *Reparti*.

Dopo aver chiuso il pannello, è possibile intervenire con modifiche o aggiunte successive aprendo la maschera *Pannello coman-*

di in Visualizzazione Struttura.

In particolare si può aggiungere in basso a destra un pulsante di comando e associare a esso, attraverso la *Creazione guidata Pulsante di comando*, l'uscita dall'applicazione.

Nelle seconda finestra della *Creazione guidata* si può scegliere l'icona **Esci** per rappresentare l'azione **Chiudi applicazione**.

| Creazione guidata Pulsante di comando |                                                                                                    |                                  |                 |  |  |
|---------------------------------------|----------------------------------------------------------------------------------------------------|----------------------------------|-----------------|--|--|
| Esempio                               | Il pulsante deve contenere del testo o un'immagine?                                                                                                    |                                  |                 |  |  |
| <b>₽</b> *                            | Se si sceglie Testo, è possibile immettere il testo da visualizzare.<br>Se si sceglie Immagine, è possibile fare clic su Sfoglia per<br>individuare l'immagine da visualizzare. |                                  |                 |  |  |
|                                       | O <u>T</u> esto:                                                                                                    | Chiudi applicazione              |                 |  |  |
|                                       | ⊙ I <u>m</u> magine:                                                                                                    | <b>13331</b><br>Interrompi firma | <u>S</u> foglia |  |  |
|                                       | Mostra tutte le immagini                                                                                                    |                                  |                 |  |  |
| Annulla < Indietro Avanti > Eine      |                                                                                                    |                                  |                 |  |  |

Nella parte sinistra del pannello si può anche aggiungere un'immagine, inserendo un controllo grafico **Immagine** e associando ad esso una *Clipart* o una fotografia.

| 📧 Gestione Prodotti e Fornit | ori 🗖 🗖  |
|------------------------------|----------|
|                              | Acquisti |
|                              | <u></u>  |

La creazione di un *Pannello comandi* inserisce, come già visto, una nuova maschera nel database di Access. Inoltre le voci del pannello sono registrate in una particolare tabella, creata automaticamente con il nome **Switchboard Items**, che contiene tutte le informazioni sulle voci del *Pannello comandi*.

Successive modifiche al *Pannello comandi* possono essere effettuate intervenendo direttamente sulla tabella *Switchboard Items*, oppure attraverso l'interfaccia grafica, scegliendo, dal menu **Strumenti**, l'opzione **Utilità database** e poi **Gestione Pannello comandi**.

Dopo aver creato il pannello, si deve impostare l'**avvio di Access** in modo tale che, all'apertura del database, sullo schermo venga visualizzato subito il *Pannello comandi* con le scelte dell'applicazione.

Dal menu **Strumenti** occorre scegliere **Avvio** e impostare le opzioni nella finestra di dialogo che si apre.

| Avvio                                                                                                    |                                                                                                    | 2 🛛            |
|----------------------------------------------------------------------------------------------------|----------------------------------------------------------------------------------------------------|----------------|
| Itolo applicazione: Acquisti: prodotti, fornitori, reparti Icona applicazione: Stoglia Usa come icona per maschere e report              | Visualizza maschera/pagina:<br>Pannello comandi<br>Visualizza finestra database<br>Visualizza barra di stato     | OK     Annulla |
| Barra <u>m</u> enu:                                                                                                    | Barra menu di scelta rapida:                                                                                     |                |
| (Prederinita)                                                                                                    | (Prederinita)  Barre degli <u>s</u> trumenti incorporate  Consenti modifiche a barr <u>e</u> degli strumenti/men | <b>Y</b>       |
| ✓ Las tasti speciali Access<br>(Mostra finestra del database, Mostra finestra<br>Immediata, Mostra finestra VB e Sospendi<br>esecuzione) |                                                                                                    |                |

In particolare nella casella del **Titolo**, in alto a sinistra, si inserisce la parola o la frase che comparirà come titolo della finestra del programma Access, mentre nella casella **Visualizza maschera/pagina** si deve scegliere dall'elenco la maschera *Pannello comandi*. Le altre opzioni riguardano la visualizzazione degli oggetti di Access e le caratteristiche della finestra del programma.